Методика настройки передатчика «5RT-1» («Ритм») с ППКОП «Hunter-Pro 96»

1. Подключение оборудования.

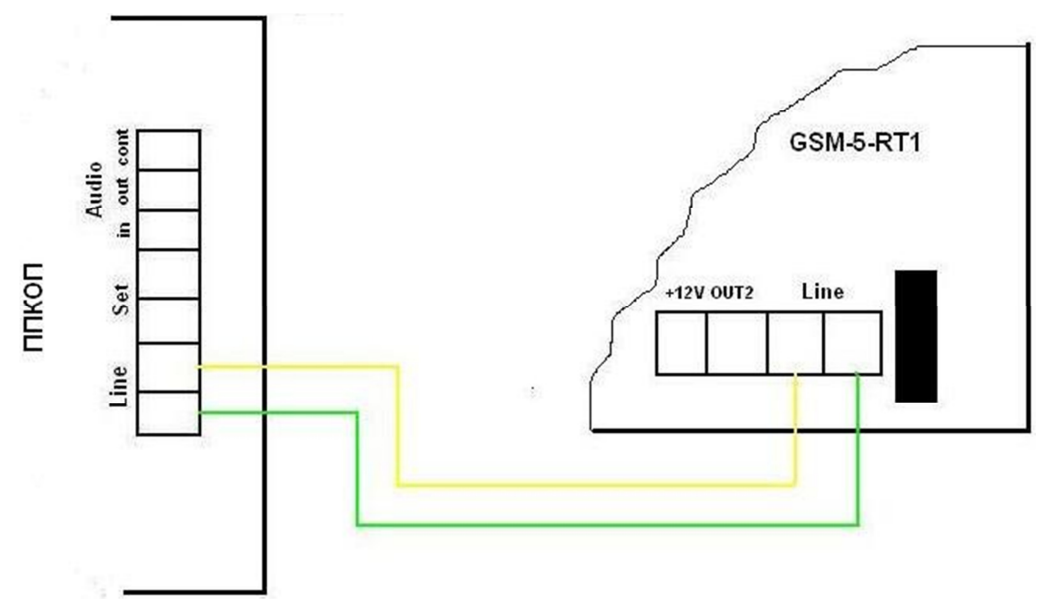

### 2. Настройка «Hunter-Pro 96»

Настройка ППКОП производится для передачи по телефонной линии в формате «CID»

1. Включить телефонную линию:

\*МЕНЮ ТЕХНИКА\*=> 3 =>\*ПАРАМЕТРЫ СВЯЗИ\* => ENTR => NEXT 3 раза => Опции тел. связи: ENTR

| Т | Т | 0 | С | Т | Φ | Г | 3 | С | Π  | С  | Ρ  | С  | Π  |    |    |
|---|---|---|---|---|---|---|---|---|----|----|----|----|----|----|----|
| + | - | - | - | + | - | - | + | + | _  | +  | -  | -  | -  |    |    |
| 1 | 2 | 3 | 4 | 5 | 6 | 7 | 8 | 9 | 10 | 11 | 12 | 13 | 14 | 15 | 16 |

Должен быть «+» под опцией «ТЕЛ. ЛИН. ПОДКЛ», «Тональный набор», (поз. 1 и5)

Указать формат передачи данных на ПЦН (Contact ID):
 \*МЕНЮ ТЕХНИКА\*=> 3 =>\*ПАРАМЕТРЫ СВЯЗИ\* => ЕNTR => Параметры ЦС 1: ЕNTR

| Φ | 0 | Ρ | М | A | Т |   | Ц | С | 1  |    |    |    |    |    |    |
|---|---|---|---|---|---|---|---|---|----|----|----|----|----|----|----|
| 0 |   |   |   | 2 | 3 | 0 |   | Т | =  |    |    |    |    |    |    |
| 1 | 2 | 3 | 4 | 5 | 6 | 7 | 8 | 9 | 10 | 11 | 12 | 13 | 14 | 15 | 16 |

Должен быть указан формат передачи данных на ПЦН (поз. 1-3, 5-6)

3. Указать номер объекта:

\***МЕНЮ ТЕХНИКА\*=>** 3 =>\*ПАРАМЕТРЫ **С**ВЯЗИ\* => ENTR => NEXT => **Номер объекта**: ENTR

| Η | 0 | М | E | Ρ |   | 0 | Б | Ъ | Ε  | К  | Т  | A  | •  | 1  |    |
|---|---|---|---|---|---|---|---|---|----|----|----|----|----|----|----|
| Т | • |   |   | 0 | 0 | 0 | 1 |   | Ρ  | :  |    | 0  | 0  | 0  | 0  |
| 1 | 2 | 3 | 4 | 5 | 6 | 7 | 8 | 9 | 10 | 11 | 12 | 13 | 14 | 15 | 16 |

### Должен быть указан номер объекта (поз. 5-8)

### 4. Указать номера телефонов ПЦН:

\*МЕНЮ ТЕХНИКА\*=> 3 =>\*ПАРАМЕТРЫ СВЯЗИ\* => ENTR => NEXT 2 раза => Телефонные Номера: ENTR

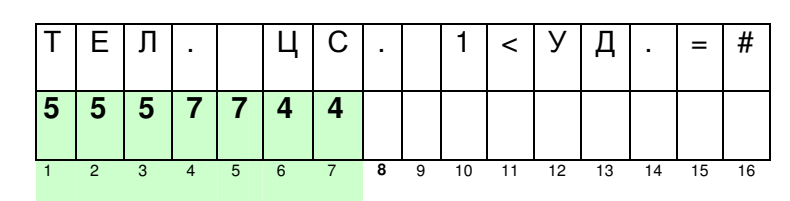

### Должен быть указан номер телефона ПЦН

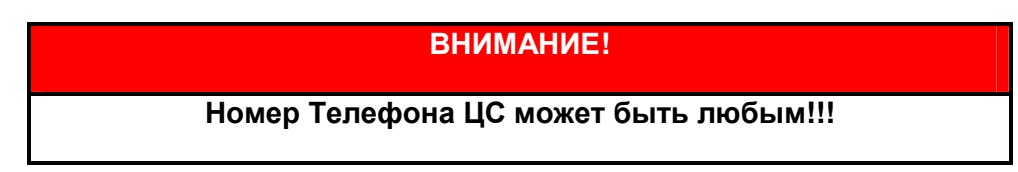

### 4 Настройка «Контакт GSM-5-RT1»

- 1. Скачать программу для настройки объектового прибора «Контакт GSM-5-RT1»
- 2. Подключить программатор к прибору и к СОМ-порту компьютера, на который установлена программа для программирования «Контакт GSM-5-RT1».
- 3. Вставить SIM-карту.

# ВНИМАНИЕ!

- 1. На SIM-карте должен быть отключен PIN-код
- 2. Положительный баланс
- 3. Включен режим GPRS
- 4. Подать питание на прибор.
- 5. Запустить программу для программирования.

| Contact-5-RT1_v_3.0.023                                                                    |               |                                  |                                           |
|--------------------------------------------------------------------------------------------|---------------|----------------------------------|-------------------------------------------|
| Райл Правка Вид Избранное                                                                  | Сервис        | Справка                          |                                           |
| 🔆 🔸 💮 + 🕉                                                                                  | Поиск 😥       | Папки                            |                                           |
| Apec: 🛅 C:\Documents and Setting                                                           | s\amatuhin\Pa | бочий стол\ритм в GPRS на Андрон | меду\Contact-5-RT1_v_3.0.023              |
| Задачи для файлов и папок<br>Создать новую папку<br>Опубликовать папку в вебе              | *             | ContactSRT1                      | сиrrent<br>Паранетры конфигурации<br>2 КБ |
| Другие места                                                                               | *             | Текстовый документ<br>17 КБ      | Паранетры конфигурации<br>1 КБ            |
| <ul> <li>ритм в GPRS на Андромеду</li> <li>Мои документы</li> <li>Мой компьютер</li> </ul> |               |                                  |                                           |
| 🧕 Сетевое окружение                                                                        |               |                                  |                                           |

6. Появляется окно настроек.

| Общие настройки                     | Общие настоойки                                    |           |
|-------------------------------------|----------------------------------------------------|-----------|
| Системные события<br>Настройка GPRS | Иомект Перезагрузить панель                        |           |
| Каналы связи<br>Шпейфы              | Дата и Время                                       |           |
| Инженерные номера<br>История        | Время на устройстве 14/12/10,12:28:35              |           |
|                                     | Параметры Handshake для эмулятора телефонной линии |           |
|                                     | Длительность сигнала 1400 Гц 100 🚖 мс              |           |
|                                     | Пауза 100 😴 мс                                     |           |
|                                     | Длительность сигнала 2300 Гц 🚺 🛨 мс                |           |
|                                     |                                                    |           |
|                                     |                                                    |           |
|                                     | Сигнал GSM                                         |           |
|                                     | Уровень сигнала GSM 0% 25                          |           |
|                                     | Уровень ошибок GSM 0% 0                            |           |
|                                     |                                                    |           |
|                                     |                                                    |           |
|                                     |                                                    |           |
|                                     |                                                    |           |
|                                     |                                                    |           |
|                                     |                                                    |           |
|                                     |                                                    |           |
|                                     |                                                    | Очисти:   |
|                                     |                                                    |           |
|                                     |                                                    | Сохранить |

7. Нажать иконку «Подключиться». Появляется окно настроек подключения. Выбрать СОМ-порт. Нажать «ОК».

|                                                                                                    | م لا ا | Строграмма настройки "КОНТАКТ GSM-5-RT1" v 3.0.023<br>Файл Соединение Панель Настройки Покощь<br>С   |
|----------------------------------------------------------------------------------------------------|--------|----------------------------------------------------------------------------------------------------|
| Общие настройки<br>Системные события<br>Намари свани<br>Шнейфы<br>Инженране нонера<br>История<br>Сот-порт: СОМ!<br>Тип и паранетры подключения:<br>С Кабель програмярования<br>С Кабель програмярования<br>С Кабель програмярования<br>С Кабель програмярования<br>С Кабель програмярования<br>С С С с возможности измерения зарада AK5<br>С в возможность измерения зарада AK5<br>С в возможность измерения зарада АК5<br>С в возможность измерения зарада АК5<br>С в возможность измерения зарада АК5<br>С в возможность измерения зарада АК5<br>С в возможность измерения зарада АК5<br>С в возможность измерения зарада АК5<br>С в возможность измерения зарада АК5<br>С в возможность измерения зарада АК5<br>С в возможность измерения зарада АК5<br>С в возможность измерения зарада АК5<br>С в возможность измерения зарада АК5<br>С в возможность и измерения зарада АК5<br>С в возможность и измерения зарада АК5<br>С в возможность и измерения зарада АК5<br>С в возможность и измерения зарада АК5<br>С в возможность и измерения зарада АК5<br>С в возможность и измерения зарада АК5<br>С в возможность и измерения зарада АК5<br>С в возможность и измерения зарада АК5<br>С в возможность и измерения зарада АК5<br>С в возможность и измерения зарада АК5<br>С в возможность и измерения зарада АК5<br>С в возможность и измерения зарада АК5<br>С в возможность и измерения зарада АК5<br>С в возможность и и и и и и и и и и и и и и и и и и и |        | Общие настройки<br>Системые события<br>Настройка GPRS<br>Каналы саязи<br>Шейфы<br>История<br>История |

- 8. После подключения оставшиеся иконки в окне становятся активными. В нижней части окна появляется СОМ-порт, по которому производится подключение и версия прибора.
  - 1. Указать номер объекта, с которого будут передаваться события на ЦСМ.
  - 2. Остальные параметры оставить без изменения.

| Систенные события<br>Настройко GPR5<br>Каналы сеязи<br>Шлейфы<br>Илженерные нокера<br>История | Объект                                                                                                    | Перезагрузить панель                                                                                                    |  |
|-----------------------------------------------------------------------------------------------|----------------------------------------------------------------------------------------------------|----------------------------------------------------------------------------------------------------|--|
|                                                                                               | Номер объекта 0001<br>Дата и Время<br>Время на устройстве 14/12/10.12.26:35<br>Сиекронизировать<br>Параметры Handshake для эмулятора телефонной лиеки<br>Длительность сигнала 1400 Гц 100 ♀ мс<br>Пауза перед Handshake в 3 ▼ сек | Параметры голосового Contact ID<br>стандартная передача в голосовом канале<br>посылки Contact ID и стандартный тональный<br>набор комера по проездики лечки<br>замедленныя передача в голосовом канале<br>посылки Contact ID и замедленный тональный<br>набор комера по проездной лички |  |
|                                                                                               | Сигнал GSM<br>Уровень сигнала GSM 0% 25<br>Уровень ошибок GSM 0% 0                                                                                                    | Тестирование выходов 1 и 2<br>Включить оба выхода<br>Отключить оба выхода                                                                                                    |  |
|                                                                                               |                                                                                                    |                                                                                                    |  |

9. Перейти во вкладку «Системные события».

Указать количество и время собственных автотестов «Контакт GSM-5-RT1»

| Общие настройки<br>Систенные событиа<br>Настройка GPRS<br>Каналы селан<br>Шлейфы<br>Инженерные нокера<br>История | Системные события<br>Колчиство Один<br>Время автотестов<br>15 часов 30 миняут<br>0 часов 0 миняут<br>0 часов 0 миняут<br>0 часов 0 миняут<br>С часов 0 миняут<br>0 часов 0 миняут<br>С сли данный параметр установлен, то<br>генерировать событии "Перезагрузка"<br>С Если данный параметр установлен, то<br>сели данный параметр установлен, то<br>сели данный параметр установлен, то<br>с Если данный параметр установлен, то<br>и "Исчезновение 220 V" |                                                   |
|----------------------------------------------------------------------------------------------------|----------------------------------------------------------------------------------------------------|---------------------------------------------------|
|                                                                                                    | Задержка<br>тинк. Если основное питание отситствует более<br>указанного времени, то формировать<br>событие "Исчезновение 220 V" и если<br>основное питание восстановилось и<br>сохранялось в течение указанного<br>времени, то формировать событие<br>"Восстановление 220 V"                                                                                                    |                                                   |
| +v0<br>                                                                                                    |                                                                                                    | <ul> <li>2 Очистить</li> <li>Сохранить</li> </ul> |

- 10. Перейти во вкладку «Настройка GPRS»
  - 1. Указать паузу между попытками установить GPRS соединение
  - 2. Пароль для идентификации через GPRS. 8 знаков латиницей или 8 цифр **без пробелов!!!**

## ВНИМАНИЕ!

Данный пароль должен совпадать с ключом идентификации данного объекта в ЦСМ «pcn6» компании Ritm

3. Указать внешний статический IP-адрес и порт, на который прибор будет передавать.

# ВНИМАНИЕ!

Если компьютер, на котором установлено ПО «pcn6» находится в локальной сети, то должен быть организован проброс портов.

4. Указать параметры GPRS-соединения. В данном тесте использовалась SIM-карта оператора MTC. Настройки приведены для данного оператора.

| - Системные события<br> Настройка GPRS<br> <br>Каналы Саязи<br>  Шлейфы<br>  Инженерные номера<br>- История | Петенс<br>Пауза между полъткани<br>установить GPRS соединения<br>Пароль для центификации<br>черев GPRS<br>IP адрес сервера 1<br>Порт сервера 1<br>Резереные IP адрес и порт сери<br>IP адрес сервера 2<br>Порт сервера 2 | 5         Минут           5         Минут           11111111         Номер телефона GPRS           195.144.254.226         Пароль пользователя GPRS           10003         -SIM 2           номер телефона GPRS         Пароль пользователя GPRS           195.144.254.226         Точка доступа GPRS           10001         Точка доступа GPRS           10001         Пароль пользователя GPRS           Пароль пользователя GPRS         Пароль пользователя GPRS | -39#       Internet.mts.ru       Ints       Ints       Ints       Internet.mts.ru       Ints       Ints       Ints |
|----------------------------------------------------------------------------------------------------|----------------------------------------------------------------------------------------------------|----------------------------------------------------------------------------------------------------|----------------------------------------------------------------------------------------------------|
| +VD                                                                                                    |                                                                                                    |                                                                                                    | Очисти                                                                                                    |

11. Перейти во вкладку «Каналы связи».

Указать работу по GPRS. При использовании резервных каналов связи. Указать номер телефона ЦСМ и канал передачи, а так же тип перехода на резервный канал.

| Программа настройки                          | "KOHTAKT GS | M-5-RT1" v 3.0.023            |                                               | _                      |
|----------------------------------------------|-------------|-------------------------------|-----------------------------------------------|------------------------|
|                                              |             | Понощв                        |                                               |                        |
|                                              | Teretou     |                               |                                               |                        |
| Системные события                            | Online Ka   | налы                          |                                               |                        |
| Настройка GPRS                               | LAN-onlin   | е 🔲 Включить GPRS (1          | TCP/IP) vepes SIM 1 🔽                         |                        |
| Каналы связи                                 |             | Включить GPRS (               | TCP/IP) через SIM 2 🦵                         |                        |
| — Шлеифы<br>— Инженерные номера<br>— История |             | Гелефоны                      | I ип передачи данных                          |                        |
|                                              | Номер 1     |                               | 😽 Не используется                             | -                      |
| and a second second                          |             | • И С Или                     |                                               | -                      |
|                                              | Номер 2     |                               | 🛞 Не используется                             | -                      |
|                                              | • Номер 3   | • И С Или                     |                                               |                        |
|                                              |             |                               | 🥙 Не используется                             | -                      |
|                                              |             | • И • Или                     |                                               |                        |
|                                              | Номер 4     |                               | 📕 😻 Не используется                           |                        |
|                                              |             | • И С Или                     |                                               |                        |
|                                              | Номер 5     | ]                             | 🚺 🥵 Не используется                           |                        |
|                                              |             | СИ СИли                       | -                                             |                        |
|                                              | Номер 6     | 1                             | Каралия не используется                       | <u> </u>               |
|                                              |             | • И С Или                     | -                                             |                        |
|                                              | Номер /     |                               | Каралия не используется                       | <u> </u>               |
| Î                                            |             | (• и с или                    |                                               | 1                      |
|                                              | помер о     | 1                             | 📕 🧐 Не используется                           | <u> </u>               |
|                                              | _Тип пере   | хода по направлениям          |                                               |                        |
|                                              | СОст        | аваться в текущем направл     | ении до передачи всех событий и не переходить | на следующее           |
|                                              | 💽 Пер       | еходить на следующее напр     | равление в случае невозможности передачи собы | ытия в текущем         |
|                                              | 🗆 Канал -   | это один номер телефона с     | указанием типа передачи. Каналы в направлени  | и связаны через "ИЛИ". |
|                                              | П Направл   | тение - это группа каналов. I | Направления между собой связаны через "И".    |                        |
|                                              | П Пауза в   | телефонном номере дооав)      | пяется с помощью w (= 2 секунцы).             |                        |
| +v□                                          |             |                               |                                               | A                      |
| >>>                                          |             |                               |                                               |                        |
| DOREV 11.004.18500                           | жаа         |                               |                                               | Сохран                 |
| очли версию                                  |             |                               |                                               |                        |

#### 12. Перейти во вкладку «Шлейфы»

Если не используются выходы «Контакт GSM-5-RT1», данное меню оставить по умолчанию.

| бщие настройки<br>истемные события | Настройка шлейфов                    |        |
|------------------------------------|--------------------------------------|--------|
| астройка GPRS<br>аналы связи       | Срабатывание                         |        |
| леифы<br>нженерные номера          | Код 1201: Тревожная кнопка           |        |
| тория                              | Номер раздела 🛛 🜩 Номер Шлейфа 🗍 🛫   |        |
|                                    | Восстановление                       |        |
|                                    | Код 1203: ВОССТ: Тревожная кнопка 💌  |        |
|                                    | Номер раздела 0 🗲 Номер Шлейфа 2 🗲   |        |
|                                    | Шлейф 2                              |        |
|                                    | Срабатывание                         |        |
|                                    | Код 1321: Тревога: объем             |        |
|                                    | Номер раздела 0 🜩 Номер Шлейфа 3 🐳   |        |
|                                    | Восстановление                       |        |
|                                    | Код 1323: ВОССТ: Тревога (объем)     |        |
|                                    | Номер раздела 0 🚖 Номер Шлейфа 🛛 4 🗲 |        |
|                                    |                                      |        |
|                                    |                                      |        |
| / <b>□</b>                         |                                      | - Loon |

13. Перейти во вкладку «Инженерные номера»

| _ |                                        |                |             |               |     |
|---|----------------------------------------|----------------|-------------|---------------|-----|
| П |                                        |                | NODDUCTOV N | VUSSSTL UMAAA | าว  |
|   | <i>JVI VICIIOJIDSODATIVIVI OLIODEL</i> | цепия ипжеперо | уарпостях,  |               | Ja. |
|   |                                        |                | <br>        |               |     |

|                                       | KUHTAKT GSM-5-RT1 V 3.0.023       |                      |  |  |  |
|---------------------------------------|-----------------------------------|----------------------|--|--|--|
| ийл Соединение Панель                 | Настройки Помощь                  |                      |  |  |  |
| Общие настройки                       | Иженерные номера                  |                      |  |  |  |
| - Системные события<br>Настройка GPRS | Флаг включения инженерных номеров |                      |  |  |  |
| Каналы связи                          | Номера                            |                      |  |  |  |
| — Шлейфы<br>Инженерные номера         | Номер 1                           |                      |  |  |  |
| история                               | Номер 2                           |                      |  |  |  |
| 3                                     | Номер 3                           |                      |  |  |  |
|                                       | Номер 4                           |                      |  |  |  |
|                                       | Номер 5                           |                      |  |  |  |
|                                       |                                   |                      |  |  |  |
| 18                                    |                                   |                      |  |  |  |
|                                       |                                   |                      |  |  |  |
|                                       |                                   |                      |  |  |  |
|                                       |                                   |                      |  |  |  |
|                                       |                                   |                      |  |  |  |
| •                                     |                                   |                      |  |  |  |
|                                       |                                   |                      |  |  |  |
|                                       |                                   |                      |  |  |  |
|                                       |                                   |                      |  |  |  |
|                                       |                                   |                      |  |  |  |
| ++                                    |                                   | Очистит              |  |  |  |
| +v□<br>>>><br>□□REV 11.004.185□□0     |                                   | Очистит<br>Сохранить |  |  |  |

## 14. Перейти во вкладку «История».

В данной вкладке отображаются события, находящиеся в памяти прибора, а так же переданные события.

| Общие настройки<br>Гистемные события<br>Частройка GPRS<br>Каналы связи<br>Шлейфы<br>Илженерные номера<br>История | История                                                              |        |        |         |         |              |       |         |  |  |
|----------------------------------------------------------------------------------------------------|----------------------------------------------------------------------|--------|--------|---------|---------|--------------|-------|---------|--|--|
|                                                                                                    | Зколорт в Ехсеl открытой страницы истории Очистить                   |        |        |         |         |              |       |         |  |  |
|                                                                                                    | Вперед >> Экспорт в Ехсеl истории, прочитанной за данный сеанс связи |        |        |         |         |              |       |         |  |  |
|                                                                                                    | N <sup>2</sup>                                                       | Время  | Объект | Kog T\B | Событие | Раздел       | Шлейф | Посылка |  |  |
|                                                                                                    |                                                                      | 5      |        |         |         |              |       |         |  |  |
|                                                                                                    |                                                                      |        |        |         |         |              |       |         |  |  |
|                                                                                                    |                                                                      |        |        |         |         |              |       |         |  |  |
|                                                                                                    | 1                                                                    |        |        |         |         |              |       |         |  |  |
|                                                                                                    |                                                                      |        |        |         |         |              |       |         |  |  |
|                                                                                                    |                                                                      |        |        |         |         |              |       |         |  |  |
|                                                                                                    |                                                                      |        |        |         |         |              |       |         |  |  |
|                                                                                                    |                                                                      |        |        |         |         |              |       |         |  |  |
|                                                                                                    |                                                                      |        |        |         |         |              |       |         |  |  |
|                                                                                                    |                                                                      |        |        |         |         |              |       |         |  |  |
|                                                                                                    |                                                                      |        |        |         |         |              |       |         |  |  |
|                                                                                                    |                                                                      |        |        |         |         |              |       |         |  |  |
|                                                                                                    |                                                                      |        |        |         |         |              |       |         |  |  |
|                                                                                                    |                                                                      |        |        |         |         |              |       |         |  |  |
|                                                                                                    |                                                                      |        |        |         |         |              |       |         |  |  |
|                                                                                                    |                                                                      |        |        |         |         |              |       |         |  |  |
|                                                                                                    |                                                                      |        |        |         |         |              |       |         |  |  |
|                                                                                                    |                                                                      |        |        |         |         |              |       |         |  |  |
|                                                                                                    |                                                                      |        |        |         |         |              |       |         |  |  |
|                                                                                                    |                                                                      |        |        |         |         |              |       |         |  |  |
|                                                                                                    |                                                                      | La Cal |        |         |         | anadarin 201 |       | 1 200   |  |  |
|                                                                                                    |                                                                      |        |        |         |         |              |       |         |  |  |